# SBSI 🖄

# HƯỚNG DẪN SỬ DỤNG HỆ THỐNG GIAO DỊCH SB - TRADE

**Stanley Brothers Securities Incoporation** 

#### I. Đăng nhập

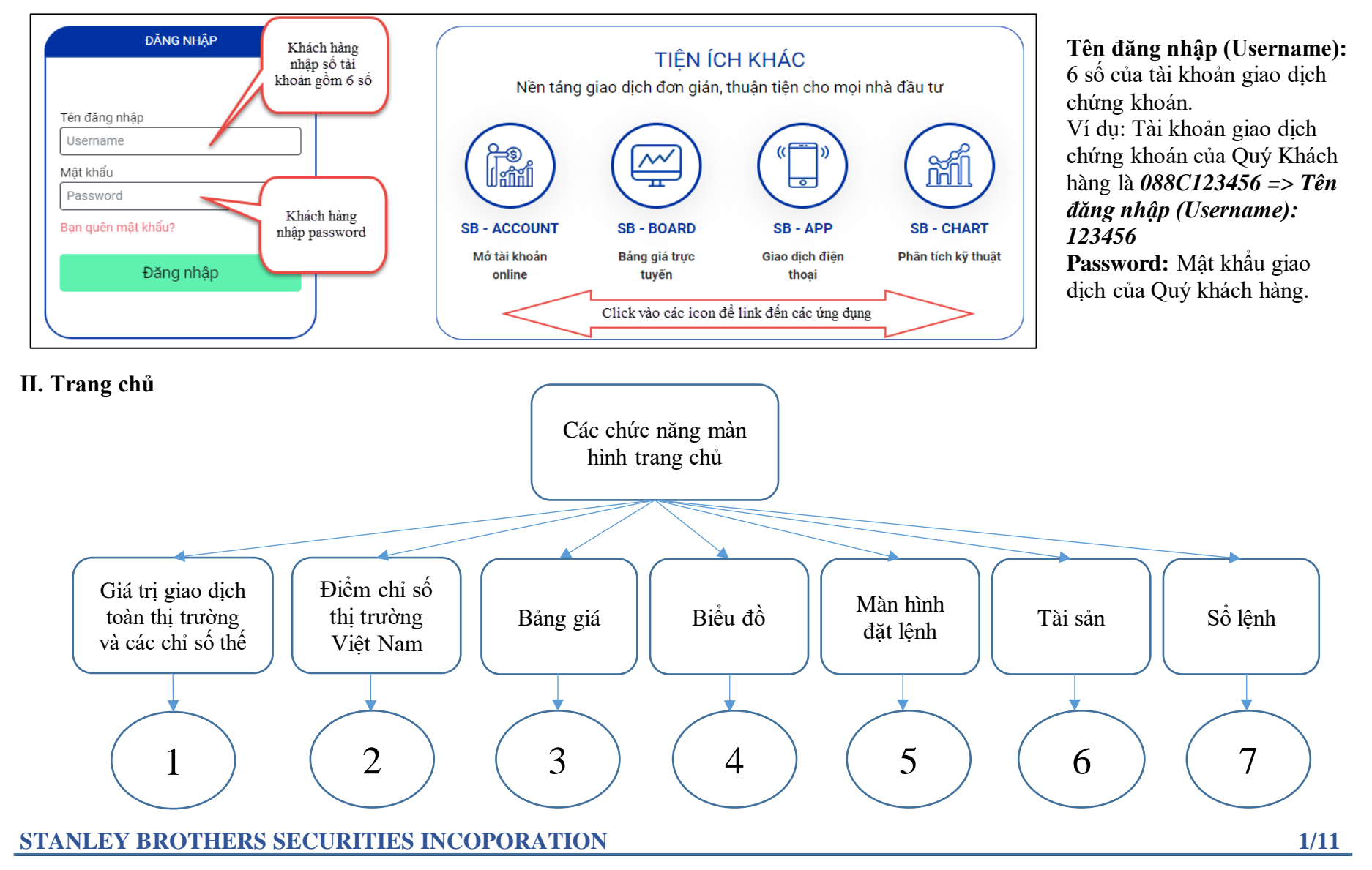

## Màn hình trang chủ

| =                                                  | SBSI                                                          | 8) e                                        | רו:15:                                                                  | 05                               | Trang                        | chủ                                       | Chuyển 1 | liền                | Tài sản    |                         |                                                        |                                       |                    |                        | O Co                            | rsở 🔿                                          | Phái s                       | inh 🄇 | ) Thu                                                                                     |                                            |                                                | C                  | 018936    | ~           |
|----------------------------------------------------|---------------------------------------------------------------|---------------------------------------------|-------------------------------------------------------------------------|----------------------------------|------------------------------|-------------------------------------------|----------|---------------------|------------|-------------------------|--------------------------------------------------------|---------------------------------------|--------------------|------------------------|---------------------------------|------------------------------------------------|------------------------------|-------|-------------------------------------------------------------------------------------------|--------------------------------------------|------------------------------------------------|--------------------|-----------|-------------|
| Tổng<br>Tổng<br>Giao<br>Dow<br>S&P<br>Nikk<br>Hang | g GD<br>g GDTT<br>dịch NN<br>Jones<br>500<br>ei 225<br>g Seng | 1<br>24,633.<br>2,939.<br>20,277.<br>2,822. | 4,537<br>1,291<br>471<br>86 +532.3<br>51 +76.1<br>50 +506.3<br>44 +12.4 | Tỷ<br>Tỷ<br>31<br>12<br>31<br>42 | 09:00<br>VN-II<br>25<br>↑ 20 | 12<br>ndex 769.<br>00,081,194<br>07 ↓ 146 |          | 25%)<br>Tý<br>g cửa |            | HNX-Inc<br>50,¢<br>↑ 80 | 200<br>12:00<br>Jex 106.8 0<br>588,329 CP<br>↓ 71 ■ 50 | 0.54 (0.51)<br>9 346 Tỷ<br>9 Đóng cứa | 15:00<br><b>%)</b> | ^-<br>I<br>09:00<br>VM | 130-Index<br>69,755,9<br>↑ 20 ↓ | 12:00<br>715.33 0.4<br>70 CP 1,8<br>10 ■ - Đối | 1 (0.06%)<br>79 Tỷ<br>ng cửa | 15:00 | UPCON<br>1:<br>00<br>00<br>00<br>00<br>00<br>00<br>00<br>00<br>00<br>00<br>00<br>00<br>00 | 12<br>1-Index 52<br>3,485,765<br>18 ∳ 68 € | 00<br>222 0.11 (0.2<br>CP 191 Tỷ<br>54 Đóng ci | 15.0<br>21%)<br>ửa |           | 2           |
| Q NHẬP MÃ CK Danh mục mặc định 🔸 Biểu đồ           |                                                               |                                             |                                                                         |                                  |                              |                                           |          |                     |            |                         |                                                        |                                       |                    |                        |                                 |                                                |                              |       |                                                                                           |                                            |                                                |                    |           |             |
| Mã Ck                                              | T.C                                                           | Trần                                        | Sàn                                                                     | 0:40                             | 14 0                         | Bên                                       | mua      | 016.1               |            | 014                     | Khớp lệnh                                              | • '                                   | 0141               | 10.3                   | Bên                             | bán                                            | 014.0                        | 141.0 | Tổng KL                                                                                   | Cao                                        | Thấp                                           | тв                 | ÐT        | NN          |
| BID                                                | 35.15                                                         | 37 60                                       | 32 70                                                                   | GIA 3                            | KL 3                         | GIa 2                                     | KL 2     | GIA 1               | KL 1       | GIa<br>35.60            | KL 61.22                                               | +/-                                   | GIA 1              | KL 1                   | GIa 2                           | KL 2                                           | GIa 3                        | KL 3  | 505.40                                                                                    | 35.90                                      | 35.00                                          | 35.60              | Mua 35.15 | 8an         |
| BVH                                                | 46.10                                                         | 49.30                                       | 42.90                                                                   | 46.10                            | 4.22                         | 46.15                                     | 2.46     | 46.20               | 1.55       | 46.20                   | 30.96                                                  | 0.10                                  | 46.30              | 3.00                   | 46.35                           | 20                                             | 46.45                        | 5.59  | 312.69                                                                                    | 46.50                                      | 45.60                                          | 46.20              | 74.48     | 131.39      |
| CTD                                                | 63.80                                                         | 68.20                                       | 59.40                                                                   | 62.50                            | 12,02                        | 62.60                                     | 3,02     | 62.70               | 1,65       | 62.70                   | 18,06                                                  |                                       | 63.00              | 1,64                   | 63.10                           | 50                                             | 63.20                        | 1,16  | 243,67                                                                                    | 63.80                                      | 62.50                                          | 63.10              | 6,32      | 3,30        |
| CTG                                                | 19.05                                                         | 20.35                                       | 17.75                                                                   | 19.75                            | i 4,86                       | 19.80                                     | 7,75     | 19.90               | 30         | 20.00                   | 2,447,67                                               | 0.95                                  | 20.00              | 541,39                 | 20.05                           | 545,39                                         | 20.10                        | 320,2 | 27                                                                                        | 20.00                                      |                                                | 19.70              | 839,06    | 7,27        |
| DPM                                                | 14.45                                                         | 15.45                                       | 13.45                                                                   | 14.20                            | 51,54                        | 14.25                                     | 57,22    | 14.30               | 16,94      | 14.30                   | 231,90                                                 | -0:15                                 | 14.40              | 59,99                  | 14.45                           | 24,05                                          | 14.50                        | 13    | 6                                                                                         | 14.80                                      | 7 )                                            | 14.50              | 185,12    | 757,37      |
| GMD                                                | 18.20                                                         | 19.45                                       | 16.95                                                                   | 18.50                            | 28,60                        | 18.55                                     | 18,00    | 18.60               | 8,81       | 18.60                   | 28,72                                                  | 0.40                                  | 18.65              | 8                      | 18.70                           | 39,10                                          | 18.75                        | 20,8  | ,85                                                                                       | 18.90                                      |                                                | 18.70              | 398,30    | 391,30      |
| HDB                                                | 20.55                                                         | 21.95                                       | 19.15                                                                   | 20.50                            | 52,61                        | 20.55                                     | 18,41    | 20.60               | 100,02     | 20.65                   | 353,33                                                 | 0.10                                  | 20.65              | 5,14                   | 20.70                           | 26,24                                          | 20.75                        | 17,83 | 210.73                                                                                    | 20.70                                      | 20.4                                           | 20.60              | 1,225,68  | 1,659,46    |
| ) 🗮                                                | Đặt lệnh                                                      | 001                                         | 8936                                                                    | ~                                | 2                            |                                           |          |                     |            |                         |                                                        |                                       |                    |                        |                                 |                                                |                              |       | Tài sản                                                                                   |                                            | Sổ lệnh                                        | 1                  | Thông     | g báo 🛞     |
| ● Lệ                                               | nh thường                                                     |                                             |                                                                         |                                  |                              |                                           |          |                     |            |                         |                                                        |                                       |                    | 13.3                   | 11.6                            | 12.45                                          | Sàn: H                       | SX    | Tỷ lệ ký quý                                                                              |                                            |                                                | 50%                |           |             |
| MU                                                 | A BÁN                                                         |                                             |                                                                         |                                  |                              |                                           |          |                     |            |                         | 5                                                      |                                       |                    |                        |                                 |                                                |                              |       | Sức mua                                                                                   |                                            |                                                | 9,138              | ,760 🔓    | <u>ul</u> ) |
|                                                    |                                                               |                                             |                                                                         | -                                |                              |                                           |          |                     | u lênh     |                         |                                                        |                                       |                    |                        |                                 |                                                |                              |       | KL có thể n                                                                               | านอ                                        |                                                | 738                |           |             |
|                                                    | AAA                                                           | 12                                          | .35                                                                     | -                                | 100                          |                                           | kac nhận | ✓ Co                | nfirm lệnh |                         |                                                        |                                       |                    |                        |                                 |                                                |                              |       | GT đặt lệnh                                                                               |                                            |                                                | 1,235              | ,000      |             |

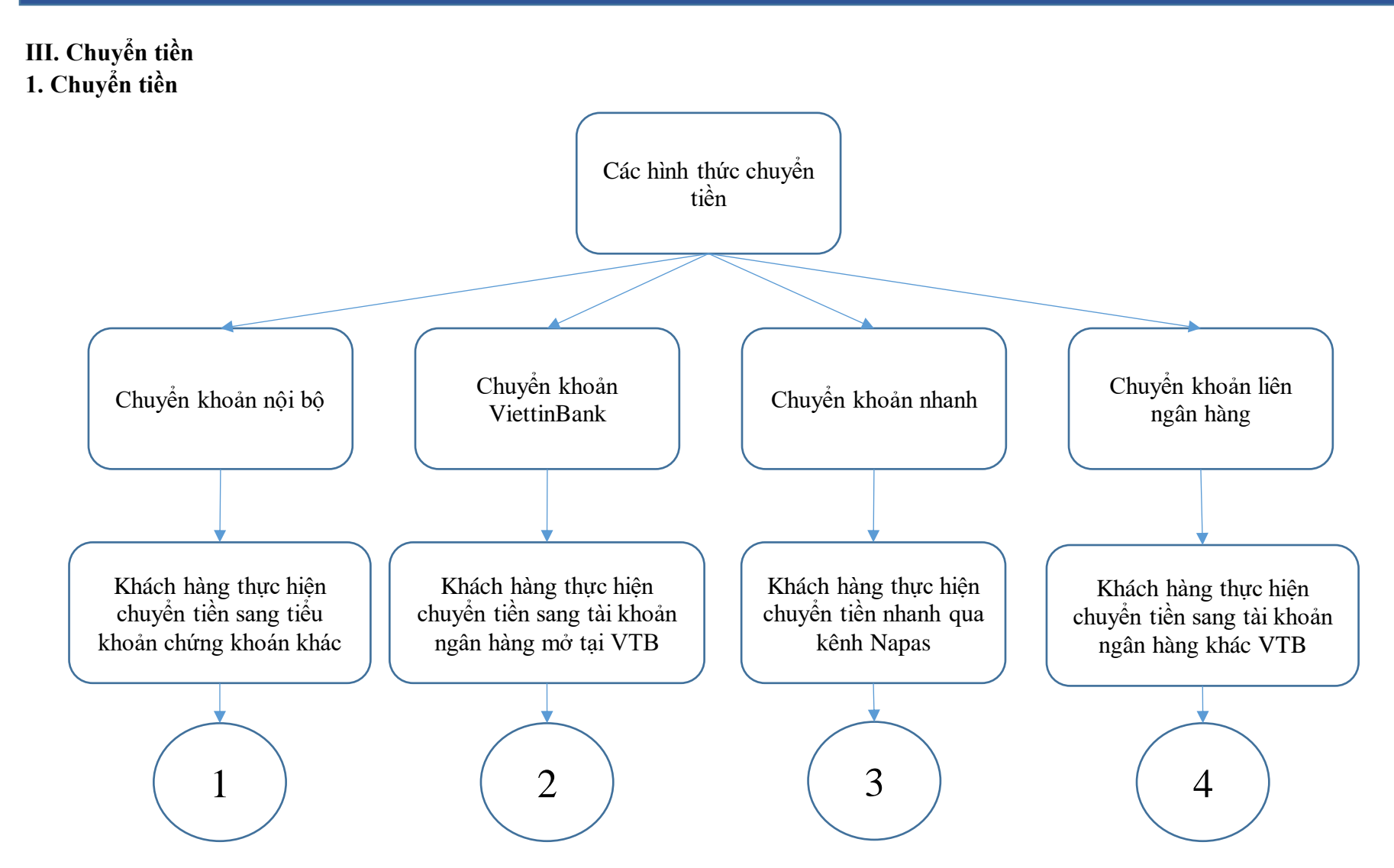

| ≡ SBSI 🌺 Ø7:26:Ø8                               | Trang chủ <b>Chuyển tiền</b> Tài si | in                      | 🔘 Cơ sở            | 🔿 Phái sinh 🏾 🕕 Thu         | 0018931 | ~  |
|-------------------------------------------------|-------------------------------------|-------------------------|--------------------|-----------------------------|---------|----|
| Giao dịch tiền                                  |                                     |                         |                    |                             |         |    |
| Chọn tài khoản 0018936 🗸                        |                                     |                         |                    |                             |         |    |
| Chuyển tiền Trạng thái các lệ                   | nh chuyển tiền Lịch sử chuyển tiền  |                         | _                  | _                           |         |    |
| Họ tên<br>Tài khoản chuyển<br>Loại chuyển khoản | Thu<br>0018936                      | 2                       | 3                  | 4                           | -       | *  |
| Chuyển ki                                       | hoản nội bộ 🛛 🔍 C                   | huyển khoản ViettinBank | Chuyển khoản nhanh | Chuyển khoản liên ngân hàng |         | m  |
|                                                 |                                     |                         |                    |                             |         | *  |
| Tài khoản thụ hưởng                             |                                     |                         |                    |                             |         | cl |
| Tên ngân hàng                                   | NGÂN HÀNG ĐẦU TƯ VÀ PHÁT TRIÊN      | VN(BIDV)                |                    |                             |         | *  |
| Tài khoản nhận                                  | 789789                              |                         |                    |                             |         | 1  |
| Họ tên                                          |                                     |                         |                    |                             |         | n  |
| Hình thức chuyển tiền                           | Chuyển tiền thường 🔻                |                         |                    |                             |         | *  |
| Số tiền có thế chuyến                           | - VNÐ                               |                         |                    |                             | I       | d  |
| Số tiền chuyển                                  |                                     | 60,000,000              |                    |                             |         | *  |
| Loại phí                                        | Phí người chuyển trả                | Phí người nhận trả      |                    |                             |         |    |
| Nội dung chuyến                                 | Thu chuyen                          |                         |                    |                             |         |    |
|                                                 | Thực hiện                           |                         |                    |                             |         |    |

### CÁC BƯỚC CHUYỂN TIỀN

\* Bước 1: Chọn tiển khoản muốn chuyển tiền

\* Bước 2: Chọn phương thức chuyển tiền

\* Bước 3: Chọn tài khoản thụ hưởng

\* Bước 4: Nhập số tiền và nội dung

Bước 5: Nhập OTP

### 2. Trạng thái các lệnh chuyển tiền

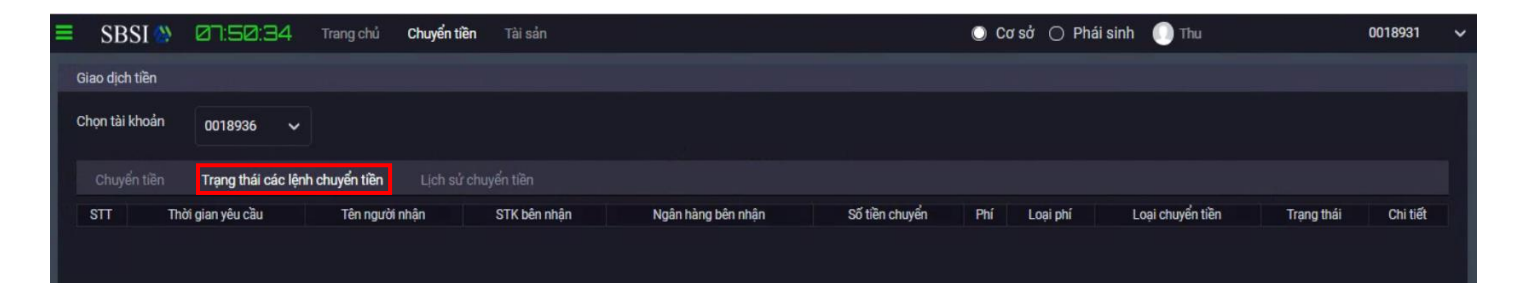

Để biết thông tin tình trạng món tiền chuyển đi, Khách hàng tra cứu tại tab **Trạng thái các lệnh** chuyển tiền

## 3. Lịch sử chuyển tiền

| Ξ | SBSI 🌺           | 07:57:50     | Trang chủ    | Chuyển tiền   | Tài sản    |                    |              |        | 🔘 Cơ sở  | 🔘 Phái sinh | 🕕 Thu          |            | 0018931  | ~ |
|---|------------------|--------------|--------------|---------------|------------|--------------------|--------------|--------|----------|-------------|----------------|------------|----------|---|
|   | Giao dịch tiền   |              |              |               |            |                    |              |        |          |             |                |            |          |   |
|   | Chọn tài khoản   | 0018936 🗸    |              |               |            |                    |              |        |          |             |                |            |          |   |
|   | Chuyển tiền      |              |              | Lịch sử chuyi | ển tiền    |                    |              |        |          |             |                |            |          |   |
|   | Từ ngày 23/04/20 | 020 Đến ngày | 30/04/2020   | Xem           |            |                    |              |        |          |             |                |            |          |   |
|   | STT Thời         | gian yêu cầu | Tên người nh | iận STI       | ( bên nhận | Ngân hàng bên nhận | Số tiền chuy | ển Phí | Loại phí | Hình th     | ức chuyển tiền | Trạng thái | Chi tiết |   |
|   |                  |              |              |               |            |                    |              |        |          |             |                |            |          |   |

### Tra cứu lịch sử chuyển tiền

\* Bước 1: Chọn tiển khoản
\* Bước 2: Nhập khoảng thời gian muốn tra cứu
\* Bước 3: Bấm"Xem"

## 4. Ứng trước tiền bán

| ≡ SBSI 🖗              | 08:44 | 4:56       | Trang chủ    | Chuyển tiền | Tài sản                          |                      | C                       | ) Cơ sở | 🔿 Phái sinh         | 🕕 Thu |              | 0018931           | ~ |
|-----------------------|-------|------------|--------------|-------------|----------------------------------|----------------------|-------------------------|---------|---------------------|-------|--------------|-------------------|---|
|                       |       |            |              |             |                                  |                      |                         |         |                     |       |              |                   |   |
| Quản lý tài sản       |       |            |              |             |                                  |                      |                         |         |                     |       |              |                   |   |
| Giao dịch tiền        |       |            | Xem          |             |                                  |                      |                         |         |                     |       |              |                   |   |
| Chuyển tiền           |       |            |              |             |                                  |                      |                         |         |                     |       |              |                   |   |
| Ứng trước tiền bár    | n     | ıy tiền về | Chi tiết gia | o dịch      | Số tiền bán (Đã trừ phí và thuế) | Số tiền đã ứng trước | Số tiền có thể ứng trượ | óc      | Số tiền yêu cầu ứng | trước | Phí ứng tiền | Số tiền thực nhận |   |
| Giao dịch chứng khoán |       |            | 10           | ng cọng.    |                                  |                      |                         |         |                     |       |              |                   |   |
|                       |       |            |              |             |                                  |                      |                         |         |                     |       |              |                   |   |
|                       |       |            |              |             |                                  |                      |                         |         |                     |       |              |                   |   |

Úng trước tiền bán \* Bước 1: Chọn tiểu khoản muốn ứng tiền \* Bước 2: Nhập số tiền muốn ứng \* Bước 3: Bấm thực hiện

#### IV. Tài sản 1. Tài sản và sức mua

| SBSI 🌺 🛛 🕀: 📿            | 9:35 Trang chủ  | Chuyển tiền Tài sản          |                          | C C           | )Cơ sở 🔿 Phái sinh 🍈 🎞       | u                 | 0018931     |
|--------------------------|-----------------|------------------------------|--------------------------|---------------|------------------------------|-------------------|-------------|
| Quần lý danh mục tài sản |                 |                              |                          |               |                              |                   |             |
| Chọn tài khoản 001893    | 86 🗸            |                              |                          |               |                              |                   |             |
| Tài sắn và sức mua       |                 |                              |                          |               |                              |                   |             |
| Tổng tài sản thụ         | rc tế           | Tài sản ròng thực tế         | Tiền có thể rút          | Tổng nợ       | Tỷ lệ tài khoản              | Sức mua tố        | thiểu       |
| 519,750,000              |                 | 275,270,880                  |                          | 244,295,964   | 0.5296                       | 4,569,38          | 0           |
| Tổng tài sán             | 519,750,0       | 00 Tiền mặt                  | - Tỷ lệ tà               | i khoản       | 0.5296 Trạng thái tài khoản  |                   |             |
| Tổng nợ                  | 244,295,9       | 64 Cổ tức                    | - Ký quỹ                 |               | 272,516,500 Tiền cần bổ sung |                   |             |
| Lãi tam tính             | 181,6           | 54 Tiền bán chở về chưa ứng  | - Sức mi                 | ia tối thiểu  | 4,569,380 Bán CK cho vay     |                   |             |
| Tài sản ròng             | 275,272,3       | 82 Chứng khoán không cho vay | - Mua tro                | ung ngày      | - TS ròng giảm về call for   | ce sell           | 104,776,122 |
| Tiền mặt có thể rút      |                 | - Chứng khoán cho vay        | 519,750,000 Mua ch       | ở khớp        | - TS ròng giảm về call ma    | rgin              | 162,985,079 |
| Tiền có thể rút bằng EE  |                 | - Phí lưu ký                 | 1,502 Tiền ch            | ờ xử lý       |                              |                   |             |
| Mã chứng khoán           | Tỷ lệ tài khoản | Chứng khoán chờ về           | Tổng số lượng chứng khoả | n Giá thị trư | ờng Tổng giá trị             | Tỷ trọng danh mục | Ghi chú     |
| Tổng                     |                 |                              |                          |               | 386,100,000                  | 100%              |             |
| HVN                      | 53%             |                              | 2,500                    | 26,900        | 67,250,000                   | 12.94%            |             |
| TCM                      | 66%             |                              | 2,000                    | 15,300        | 30,600,000                   | 5.89%             |             |
| TNG                      | 66%             |                              | 2,000                    | 17,900        | 35,800,000                   | 6.89%             |             |
| VNM                      | 50%             |                              | 3,900                    | 99,000        | 386,100,000                  | 74.29%            |             |

#### Tra cứu thông tin tài khoản gồm:

\* Tài sản: Tổng tài sản, tài sản ròng

- \* Tổng nợ: Nợ gốc, nợ lãi
- \* Sức mua
- \* Tỷ lệ tài khoản
- \* Danh mục chứng khoán
- \* Tài sản ròng giảm về tỷ lệ call
- \* Tài sản ròng giảm về tỷ lệ force sell

## 2. Số dư tiền

| ≡ SBSI 🍪         | 08:16:55    | Trang chủ             | Chuyển tiền | Tài sản       |                |                | 🔘 Cơ sở 🔘      | Phái sinh 🛛 Thu      |          | 0018931 | * |
|------------------|-------------|-----------------------|-------------|---------------|----------------|----------------|----------------|----------------------|----------|---------|---|
| Quản lý danh mục | : tài sản   |                       |             |               |                |                |                |                      |          |         |   |
| Chọn tài khoản   | 0018936     | ~                     |             |               |                |                |                |                      |          |         |   |
| Tài sản và sức   | mua Số dư t | <b>iền</b> Số dư chú  |             |               |                |                |                |                      |          |         | r |
|                  | and and a   | Of site of the of the |             | Tiền chờ th   | nanh toán      | Tiền bán       | i chờ về       | Tiến bản cả thể ứng  | Dătlânh  | 044406  | 1 |
| Soluen col       | ule mua     | So tien co the fut    | T           | iền mua CK T1 | Tiền mua CK TO | Tiền bán CK T1 | Tiền bán CK TO | Tien ban co trie ung | Dát lệnh | Ruttien |   |
|                  | 4,569,380   |                       |             |               |                |                |                |                      | - MUA    |         |   |
|                  |             |                       |             |               |                |                |                |                      |          |         |   |
|                  |             |                       |             |               |                |                |                |                      |          |         |   |
|                  |             |                       |             |               |                |                |                |                      |          |         |   |

#### Tra cứu Số dư tiền

- \* Số tiền có thể mua
- \* Số tiền có thể rút
- \* Số tiền chờ thanh toán
- \* Tiền bán chờ về
- \* Tiền có thể ứng

### 3. Số dư chứng khoán

|    | SBSI       |          | 08:17:14   | <b>i</b> 1 | īrang chủ | Chuyển tiề    | n Tài sản          |        |        |        |          |        |        | C       | Corsol 🔿    | Phái sinh | 🕕 Thu       |                 | 00189            | 31  |
|----|------------|----------|------------|------------|-----------|---------------|--------------------|--------|--------|--------|----------|--------|--------|---------|-------------|-----------|-------------|-----------------|------------------|-----|
| Qu | àn lý danh | n mục tà | i sản      |            |           |               |                    |        |        |        |          |        |        |         |             |           |             |                 |                  |     |
| Ch | on tài kho | an       | 0018936    | ~          |           |               |                    |        |        |        |          |        |        |         |             |           |             |                 |                  |     |
|    |            |          |            |            |           |               |                    |        |        |        |          |        |        |         |             |           |             |                 |                  |     |
|    |            |          |            |            | Số dư c   | hứng khoán    |                    |        |        |        |          |        |        |         |             |           |             |                 |                  |     |
| 9  |            | Tống     | Khả dụng   | Không ki   | nà duna   | ปมช่อด ดแพล็ด | CK hán chở khán    | Т      | 2      | 1      | <b>1</b> | Т      | 0      | Giá TR  | Giá tri     | Giá TT    | Giátri TT   | I ãi/lỗ dự tính | % lãi/lỗ dự tính | #   |
| 3  | I Wid Gr   | ( Tony   | Kila uuliy | KIIONY N   | ia uùny   | nuong quyen   | CK Dall Clib Klibp | CK mua | CK bán | CK mua | CK bán   | CK mua | CK bán |         | Ola uj      | Gia I I   | Ola Ui 11   |                 |                  |     |
| Τô | ng cộng:   |          |            |            |           |               |                    |        |        |        |          |        |        |         | 525,866,100 |           | 519,750,000 | -6,116,100      | -1.16%           |     |
|    | HVN        | 2,500    | 2,500      |            |           |               |                    |        |        |        |          |        |        | 23.5500 | 58,875,000  | 26.9000   | 67,250,000  | 8,375,000       | 14.23%           | BÁN |
| 1  | TCM        | 2,000    | 2,000      |            |           |               |                    |        |        |        |          |        |        | 25.0380 | 50,076,000  | 15.3000   | 30,600,000  | -19,476,000     | -38.89%          | BÁN |
|    | TNG        | 2,000    | 2,000      |            |           |               |                    |        |        |        |          |        |        | 14.9220 | 29,844,000  | 17.9000   | 35,800,000  | 5,956,000       | 19.96%           | BÁN |
|    | VNM        | 3,900    | 3,900      |            |           |               |                    |        |        |        |          |        |        | 99.2490 | 387,071,100 | 99.0000   | 386,100,000 | -971,100        | 25%              | BÁN |
|    |            |          |            |            |           |               |                    |        |        |        |          |        |        |         |             |           |             |                 |                  |     |

## Tra cứu Số dư chứng khoán

- \* Số lượng chứng khoán khả dụng
- \* Số lượng chứng khoán chờ về
- \* Giá trị chứng khoán
- \* Lãi/Lỗ dự tính

#### 4. Quản lý dư nợ

| = SBSI 🖄 🖉            | 338 | 5:29      | Trang chủ | Chuyển tiền | Tài sản    |               |              |             | O C       | ơ sở 🔘 Phái sinh | 🕕 Thu         |              | 0018931  | ~ |
|-----------------------|-----|-----------|-----------|-------------|------------|---------------|--------------|-------------|-----------|------------------|---------------|--------------|----------|---|
|                       |     |           |           |             |            |               |              |             |           |                  |               |              |          |   |
| Quán lý tài sán       |     |           |           |             |            |               |              |             |           |                  |               |              |          |   |
| Tài sản               |     | · · ·     | Từ ngày   | 23/04/2020  | Đến ngày   | 30/04/2020    | Xem          |             |           |                  |               |              |          |   |
| Quản lý dư nợ         |     | Đ vay     |           | Tài khoản   | Ngày vay   | Ngày tính lãi | Ngày hết hạn | Số ngày vay | Dư nợ gốc | ST nợ gốc đã trả | Dư nợ còn lại | Lãi tạm tính | Lãi suất |   |
| Cao kô chứng khoán    |     | 200324/HO | /MG       | 0018936     | 24/03/2020 | 24/03/2020    | 19/09/2020   | 37          |           |                  | 215,821,000   | 153,736      | 13%      |   |
| Sao ke chung khoan    |     | 200324/HO | /MG       | 0018936     | 24/03/2020 | 24/03/2020    | 19/09/2020   | 37          |           | 23,440,609       | 27,777,826    | 27,398       | 18%      |   |
| Sao kê giao dịch tiền |     | 200401/H0 | /MG       | 0018936     | 01/04/2020 | 01/04/2020    | 27/09/2020   | 29          |           |                  | 82,194        | 82           | 18%      |   |
|                       |     | 200401/HO | /MG       | 0018936     | 01/04/2020 | 01/04/2020    | 27/09/2020   | 29          |           |                  | 614,944       | 438          | 13%      |   |
| Giao dịch tiền        |     |           |           |             |            |               |              |             |           |                  |               |              |          |   |
| Giao dịch chứng khoản |     |           |           |             |            |               |              |             |           |                  |               |              |          |   |
|                       |     |           |           |             |            |               |              |             |           |                  |               |              |          |   |
|                       |     |           |           |             |            |               |              |             |           |                  |               |              |          |   |

#### Quản lý dư nợ

- \* Danh sách các món vay
- \* Ngày vay, ngày đáo hạn
- \* Dư nợ gốc, nợ lãi
- \* Lãi suất

#### 5. Sao kê chứng khoán

|                       | 40:09     | Trang chủ Chuyển tiền   | Tài sản             |     | 🔘 Cơ sở 🔘 Phái sinh | 🕕 Thu | 0018931 | ~ |
|-----------------------|-----------|-------------------------|---------------------|-----|---------------------|-------|---------|---|
|                       |           |                         |                     |     |                     |       |         |   |
| Quản lý tài sản 🔹     | ,<br>,    | Từ ngày 23/04/2020      | Đến ngày 30/04/2020 | Xem |                     |       |         |   |
| Tai san               | ua khoán  | Trang thái Phát sinh tă | ng Phát sinh giảm   |     | Diễn ciải           |       |         |   |
| Sao kê chứng khoán    | ig kiloan |                         | ng i nat ann giann  |     | Uten giai           |       |         |   |
| Sao kê giao dịch tiền |           |                         |                     |     |                     |       |         |   |
| Giao dịch tiền        |           |                         |                     |     |                     |       |         |   |
| Giao dịch chứng khoán |           |                         |                     |     |                     |       |         |   |
|                       |           |                         |                     |     |                     |       |         |   |
|                       |           |                         |                     |     |                     |       |         |   |

#### Sao kê chứng khoán \* Trạng thái chứng khoán \* Phát sinh tăng, giảm \* Diễn giải

### 6. Sao kê giao dịch tiền

| ≡ SBSI 🏠 Ø⊟:4a                                               | ⊇:38 Trang chủ Chuyển tiề:  | Tài sản                               | 🔘 Cơ sở 🔿 Phái sinh 🏾 🕕 Thu | 0018931 🗸 |
|--------------------------------------------------------------|-----------------------------|---------------------------------------|-----------------------------|-----------|
| Quản lý tài sản                                              | → Từ ngày 23/04/2020        | Đến ngày 30/04/2020 Xem               |                             |           |
| Quản lý dư nợ<br>Sao kê chứng khoán<br>Sao kê giao dịch tiền | Số tài khoản Phát sinh tăng | Phát sinh giảm Số dư luỹ kế<br>0<br>0 | Diễn giải                   |           |
| Giao dịch tiền >                                             |                             |                                       |                             |           |
| Giao dịch chứng khoán >                                      |                             |                                       |                             |           |

#### Sao kê giao dịch tiền

- \* Số dư đầu \* Số dư cuối
- \* Phát sinh tăng, giảm
- \* Diễn giải

V. Giao dịch chứng khoán

## 1. Sổ lệnh

| =    | SBSI 🖄           | 08:4 | 9:37   | Trang chủ     | Chuyển        | tiền Tài sản |             |               |         |             | 0            | Corsở 🔿 Ph    | ái sinh  🕕 | Thu       |          | 0018931  |  |
|------|------------------|------|--------|---------------|---------------|--------------|-------------|---------------|---------|-------------|--------------|---------------|------------|-----------|----------|----------|--|
|      |                  |      |        |               |               |              |             |               |         |             |              |               |            |           |          |          |  |
| Quản | ı lý tài sản     |      |        |               |               |              |             |               |         |             |              |               |            |           |          |          |  |
| Giao | dịch tiền        |      | . ~    |               |               |              |             |               |         |             |              |               |            |           |          |          |  |
| Giao | dịch chứng khoán |      | D      | anh sách lệnh | phiên kế tiếp |              |             |               |         |             |              |               |            |           |          |          |  |
|      | Sổ lệnh          |      | Tất cả | Chở khớp      | Khóp          | Khớp 1 phân  | Khớp 1 phân | đã huý 🔳 Đã l | huý     |             |              |               |            |           |          |          |  |
|      | Chuyển chứng khi | oán  | ian    | Tài khoán     | Loại lệnh     | Mã CK        | KL đặt      | KL khóp       | Giá đặt | Giá trị đặt | Giá trị khớp | Thời gian huý | Trạng thái | Nhóm lệnh | Kênh đặt | Huý lệnh |  |
|      | Sao kê sổ lệnh   |      | •      |               |               |              |             |               |         |             |              |               |            |           |          |          |  |
|      | Thực hiện quyền  |      |        |               |               |              |             |               |         |             |              |               |            |           |          |          |  |
|      | Xác nhận lệnh    |      |        |               |               |              |             |               |         |             |              |               |            |           |          |          |  |

Sổ lệnh \* Danh sách lệnh trong ngày \* Danh sách lệnh phiên kế tiếp

## 2. Chuyển chứng khoán

| = SBSI 🐡 🖉 🕾 53:32 Trang cl                          | hủ Chuyển tiền Tài sản   |                                 | 🔘 Cơ sở 🔿 Phái sinh 🌗 | Thu 0018931 🗸     |
|------------------------------------------------------|--------------------------|---------------------------------|-----------------------|-------------------|
| Chuyển chứng khoán                                   |                          |                                 |                       |                   |
| Chọn tài khoản 0018936 🗸                             |                          |                                 |                       |                   |
| Chuyển chứng khoán Chuyển chứng kho                  |                          |                                 |                       |                   |
| Người chuyển                                         |                          | Người nhận                      |                       |                   |
| Họ tên<br>Số CMND/ Hộ chiếu<br>Số tài khoản tại SBSI | Thu<br>123123<br>0018936 | Chuyến sang tài khoản<br>Họ tên |                       | 0018931 V<br>Thu  |
| Chứng khoán                                          | Khối lượng khả dụng      | Khối lượng tối đa có thể chuyển |                       | Khối lượng chuyển |
| –Chọn mã– 🔹                                          |                          |                                 |                       | 0                 |
| Thêm dòng                                            |                          |                                 |                       |                   |
| Tài khoản nhận                                       | Mã CK                    | Khối lượng yêu cầu              | Tài khoản chuyển      | # 100 million #   |
| 0018931                                              | HVN                      | 50                              | 0018936               | Huý               |
| Thực hiện                                            |                          |                                 |                       |                   |

Chuyển chứng khoán \* Bước 1: Chọn tiểu khoản chuyển sang \* Bước 2: Chọn mã chứng khoán chuyển \* Bước 3: Nhập số lượng chuyển, bấm "Thêm dòng" \* Bước 4: Bấm "Thực hiên"

### 3. Thực hiện quyền

|   | SBSI 🐡                                                             | 08:56:                  | 39 Trang chủ        | Chuyển tiền                    | Tài sản                                      |                            |                                             |                                                            |         | 0                           | Cơ sở 🔿 Ph                  | iái sinh 	 🕕 Thu     |                | 00            | 18931    | * |
|---|--------------------------------------------------------------------|-------------------------|---------------------|--------------------------------|----------------------------------------------|----------------------------|---------------------------------------------|------------------------------------------------------------|---------|-----------------------------|-----------------------------|----------------------|----------------|---------------|----------|---|
| т | hông tin quyền                                                     |                         |                     |                                |                                              |                            |                                             |                                                            |         |                             |                             |                      |                |               |          |   |
| s | õ tài khoản                                                        | 0018936                 |                     |                                |                                              |                            |                                             |                                                            |         |                             |                             |                      |                |               |          |   |
|   | Thông tin quyền Trạng thái thực hiện quyền mua Lịch sử hưởng quyền |                         |                     |                                |                                              |                            |                                             |                                                            |         |                             |                             |                      |                |               |          |   |
| 5 | STT Mã CK hưởn                                                     | g quyền Ngày c          | hốt quyền (Ngày ĐKC | C) Thời gian chuy<br>Từ ngày H | ển nhượng Hạn c<br>Đến ngày Từ ng            | hột đăng ký<br>ày Đến ngày | Số CK hưởng quyền                           | Tỷ lệ                                                      | Giá mua | Số CK được mua              | Số tiền phải nộp            | Số CK đã đăng ký mua | Số tiền đã nộp | Trạng thái    | Thao tác |   |
|   | )uyền cổ tức bắr                                                   | ig tiền, bằng chi       | ứng khoán, chứng kh | oán thưởng (Tự đ               | ộng thực hiện, kh                            | iách hàng kh               | nông cần đăng ký)                           |                                                            |         |                             |                             |                      |                |               |          |   |
|   | STT Mã CK I                                                        | Mã CK hưởng quyền Số CK |                     | n Quyền c<br>Tỷ lệ Si          | xổ tức bằng tiền (<br>ố tiền được nhân Tỷ lê |                            | uyền cổ tức bằng chứn<br>Mã CK được nhận/ đ | n cổ tức bằng chứng khoán/chú<br>Mã CK được nhân/ được mua |         | án thưởng<br>ố CK được nhận | Ngày chốt quyền (Ngày ĐKCC) |                      | Ngày thực hiện | Ngày giao dịc |          |   |
|   |                                                                    |                         |                     |                                |                                              |                            |                                             |                                                            |         |                             |                             |                      |                |               |          |   |
|   |                                                                    |                         |                     |                                |                                              |                            |                                             |                                                            |         |                             |                             |                      |                |               |          |   |
|   |                                                                    |                         |                     |                                |                                              |                            |                                             |                                                            |         |                             |                             |                      |                |               |          |   |

#### Thực hiện quyền \* Thông tin quyền \* Trạng thái thực hiện quyền mua \* Lịch sử hưởng quyền

#### 4. Xác nhận lệnh

| ≡ SB      | SI 🖄                                        | 08:58:44         | Trang chủ           | Chuyển tiền    | Tài sản  |             |                |       | 0  | Cơ sở 📿 | ) Phái sinh | 🕕 Thu | 001893   | 1 ~ |
|-----------|---------------------------------------------|------------------|---------------------|----------------|----------|-------------|----------------|-------|----|---------|-------------|-------|----------|-----|
| Xác nhậi  | n lệnh đặt                                  |                  |                     |                |          |             |                |       |    |         |             |       |          |     |
| Số tài kh | oản                                         | 0018936 🗸        |                     |                |          |             |                |       |    |         |             |       |          |     |
| Xác n     | hận lệnh đ                                  | ặt Lịch sử xác i |                     |                |          |             |                |       |    |         |             |       |          |     |
| Mã CK     | HVN                                         | Từ ngày 23/0     | 4/2020 <del>{</del> | Dến ngày 30/04 | /2020 Lo | ại lệnh Bán | • Xem          |       |    |         |             |       |          |     |
| #         | Số hiệu<br>lệnh                             | Thời gian đ      | lặt                 | Thời gian      | huỷ      | Tài khoản   | Loại giao dịch | Mã CK | KL | KL Giá  |             | ênh   | Xác nhận |     |
| Xác n     | Xác nhận các lệnh được chọn Xác nhận tất cả |                  |                     |                |          |             |                |       |    |         |             |       |          |     |

#### Xác nhận lệnh \* Xác nhận lệnh đặt \* Lịch sử xác nhận lệnh

### VI. Đổi mật khẩu

| = | SBSI 🖄              | 09:01:49  | Trang chủ  | Chuyển tiền   | Tài sản |  | 🔘 Cơ sở 🔘 Phái sinh | 🕕 Thu          | 0018931 | ~ |
|---|---------------------|-----------|------------|---------------|---------|--|---------------------|----------------|---------|---|
| Ð | )ổi thông tin ngườ  | ń dùng    |            |               |         |  |                     | 🖨 Đổi mật khẩu |         |   |
|   | Đổi mật khẩu        |           | Đổi mật kh |               |         |  |                     | 🌣 Tài khoản    |         |   |
|   | Tài khoản<br>Họ tên |           |            | 001893<br>Thu |         |  |                     | ڻĐăng xuất     |         |   |
| ļ | Mật khấu cũ (*)     |           |            |               |         |  |                     |                |         |   |
| ļ | Mật khấu mới (*)    |           |            |               |         |  |                     |                |         |   |
| I | Nhập lại mật khẩu   | (*)       |            |               |         |  |                     |                |         |   |
|   | Chấp nhận           | Xoá trắng |            |               |         |  |                     |                |         |   |

Đổi mật khẩu \* Đổi mật khẩu \* Đổi mã pin \* Đổi mật khẩu giao dịch điện thoại

### VII. Đăng xuất

| =                                                                                      | SBSI  | <u>&gt;</u> Ø9                                                                                                    | 3:04:5 | 8 Tra     | ang chủ  | Chuyể | n tiền                                                                                               | Tài sản |       |       |           |                                                                                    |       |      |       | 🔘 Cơ | sở 🔿 F                | <mark>hái sin</mark> t                       | ı 🕕 Tİ  | u     |       |       | 0018931 | ~      |
|----------------------------------------------------------------------------------------|-------|----------------------------------------------------------------------------------------------------|--------|-----------|----------|-------|----------------------------------------------------------------------------------------------------|---------|-------|-------|-----------|------------------------------------------------------------------------------------|-------|------|-------|------|-----------------------|----------------------------------------------|---------|-------|-------|-------|---------|--------|
| Tổng GD<br>Tổng GDTT<br>Giao dịch NN<br>Dow Jones<br>S&P500<br>Nikkei 225<br>Hang Seng |       | 4,537 Tý<br>1,291 Tý<br>471 Tý<br>24,633.86 +532.31<br>2,939.51 +76.12<br>20,244.00 +472.81<br>2,856.10 +33.65<br>↓ 207 ↓ 146 ■ 58 Đông cửa |        |           |          |       | bs:co 12:co 15:c0<br>HNX-index 106.8 0.54 (0.51%)<br>50,688,329 CP 346 Tý<br>♠ 80 ♥ 71 ■ 50 Đóng cửa |         |       |       |           | VN30-Index 715.33 0.41 (0.06%)<br>69,755,970 CP 1,879 Tỷ<br>◆ 20 ◆ 10 ■ - Đóng cửa |       |      |       |      | 22 0.<br>CP 1<br>54 E | Ê Đổi mật khẩu<br>✿ Tài khoản<br>Ტ Đăng xuất |         |       |       |       |         |        |
| Q NI                                                                                   |       |                                                                                                    | Danh m | ục mặc đị | nh 🛨 Bié |       |                                                                                                    |         |       |       |           |                                                                                    |       |      |       |      |                       |                                              |         |       |       |       |         | 0      |
| Mã OK                                                                                  | TO    | Trần                                                                                                    | Che    | Bên mua   |          |       |                                                                                                    |         |       | K     | thớp lệnh |                                                                                    |       |      | Bên t | pán  |                       |                                              | Tâng KI | Can   | Thấn  | тр    | ÐTN     | IN     |
| IVIA CIN                                                                               | 1.0   | man                                                                                                    | Sall   | Giá 3     | KL 3     | Giá 2 | KL 2                                                                                                 | Giá 1   | KL 1  | Giá   | KL        | +/-                                                                                | Giá 1 | KL 1 | Giá 2 | KL 2 | Giá 3                 | KL 3                                         | TONGINL | Cau   | Thap  | 10    | Mua     | Bán    |
| BID                                                                                    | 35.15 | 37.60                                                                                                    | 32.70  | 35.50     | 17,50    | 35.55 | 9,71                                                                                                 | 35.60   | 28,37 | 35.60 | 61,22     | 0.45                                                                               | 35.70 | 2,87 | 35.80 | 3,02 | 35.85                 | 6,39                                         | 595,49  | 35.90 | 35.00 | 35.60 | 35,15   | 2,21   |
| DV/L                                                                                   | 46.10 | 10 20                                                                                                    | 12 00  | 46.10     | 100      | 46.15 | 2.46                                                                                                 | 46 20   | 1.55  | 46.20 | 20.06     | 0.10                                                                               | 46.20 | 200  | 46.25 | 20   | 46.45                 | 5 50                                         | 212.60  | 46.50 | 45 60 | 46 20 | 74.40   | 121 20 |

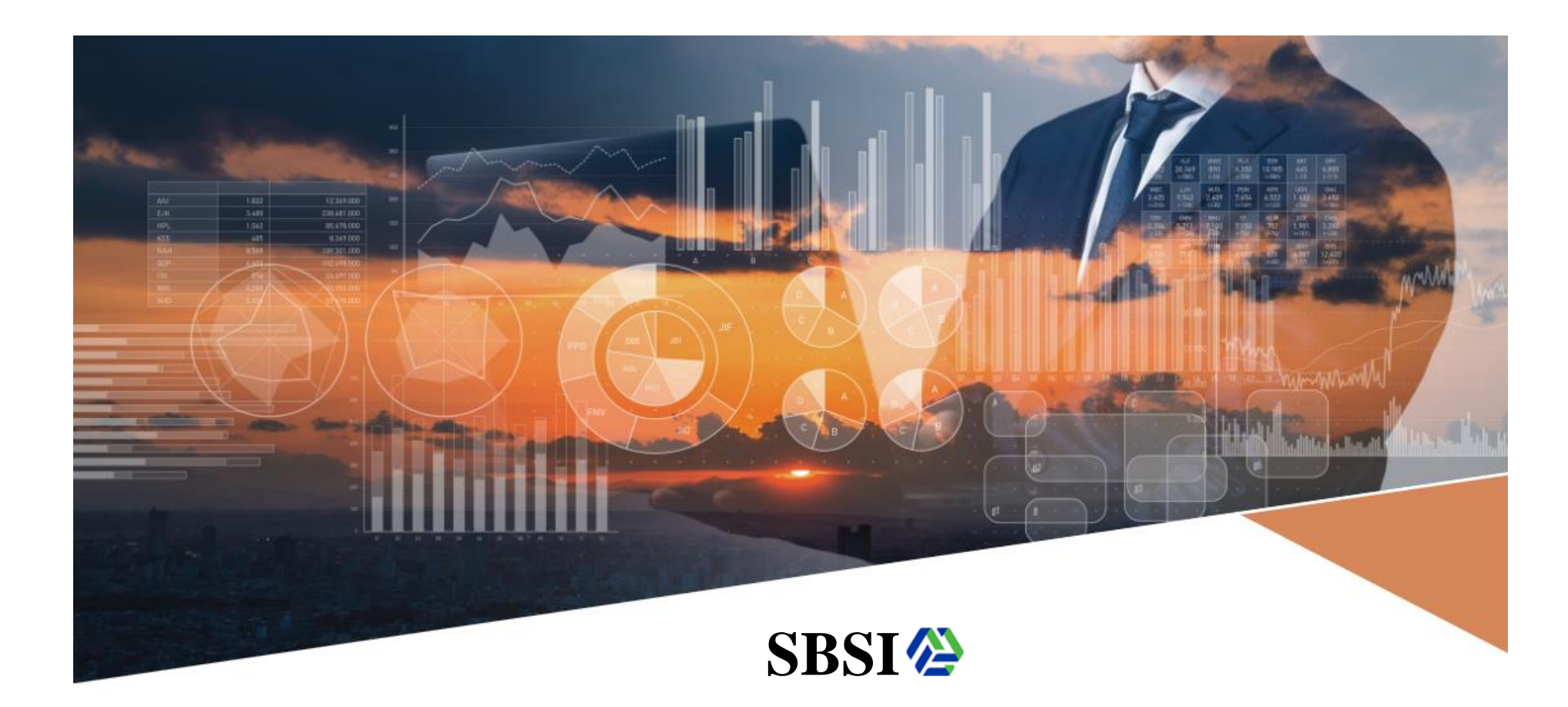

# KÍNH CHÚC QUÝ KHÁCH HÀNG GIAO DỊCH THÀNH CÔNG

**Stanley Brothers Securities Incoporation**